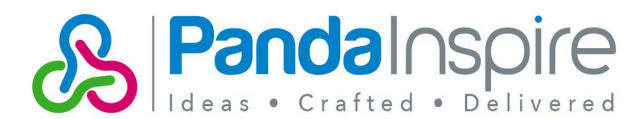

## Loading a Panda PDF Profile

Down load file from the panda web page:

## **Panda Print Ready.joboptions**

1. Open InDesign>File>Adobe PDF Presets>Define

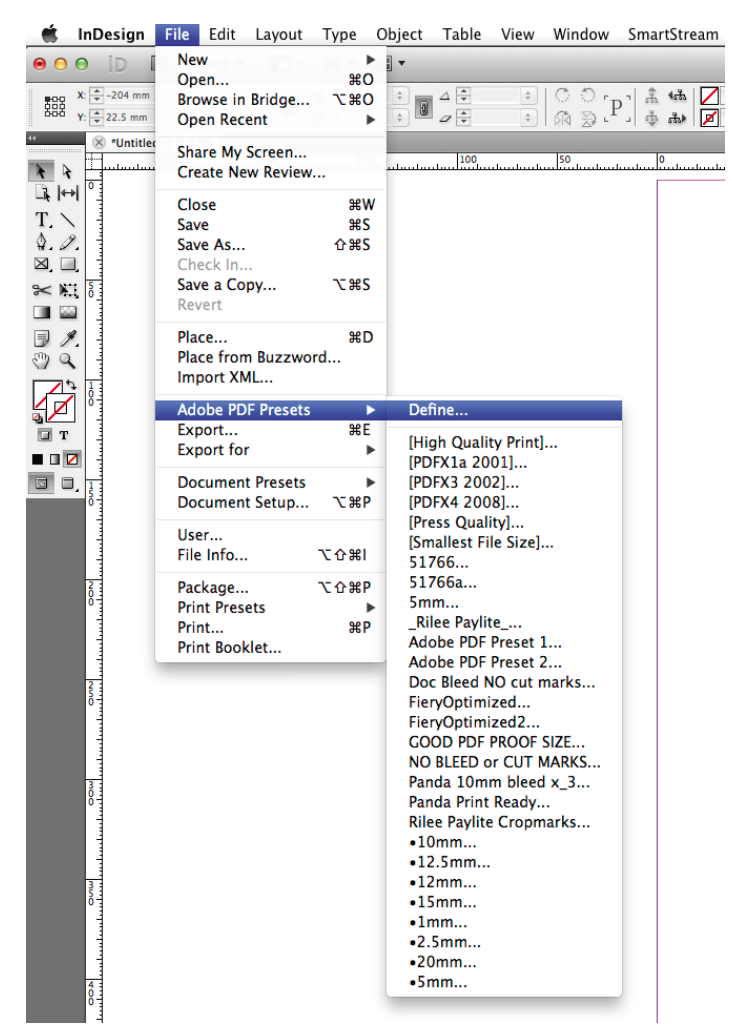

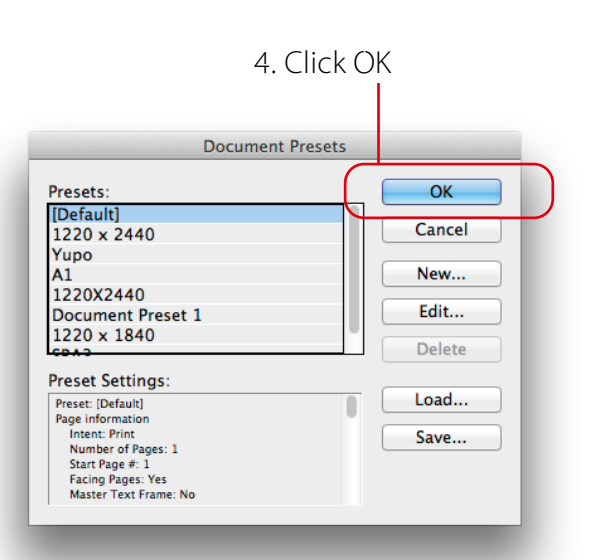

2. Load the downloaded PDF settings

| Presets:              | ОК     |
|-----------------------|--------|
| [Default]             |        |
| 1220 x 2440           | Cancel |
| Yupo                  |        |
| A1                    | New    |
| 1220X2440             |        |
| Document Preset 1     | Edit   |
| 1220 x 1840           | Delete |
| CDA2                  | Delete |
| Preset Settings:      |        |
| Preset: [Default]     | Load   |
| Page information      |        |
| Number of Pages: 1    | Save   |
| Start Page #: 1       |        |
| Facing Pages: Yes     |        |
| Master Text Frame: NO |        |
|                       |        |

## 3. Select the Joboptions file and click Open

|                           |       | LOAU PDF E           | Aport Presets  |                |          |
|---------------------------|-------|----------------------|----------------|----------------|----------|
|                           | Panda | Print Ready PDF      | \$             | Q              | <b>`</b> |
| AVORITES                  |       | Name                 |                | Date Modified  |          |
| Drop Box                  |       | Panda Print Ready    | .joboptions    | Today, 4:18 PM |          |
| 🖺 Documents               |       |                      |                |                | )        |
| 😭 dtp4mac                 |       |                      |                |                |          |
| 🚞 timesheet goran.ai      |       |                      |                |                |          |
| PathFinder.icns           |       |                      |                |                |          |
| help.icns                 |       |                      |                |                |          |
| SmartProfiler_All_to_CMYK |       |                      |                |                |          |
| iTermNewTab.icns          |       |                      |                |                |          |
| E Desktop                 |       |                      |                |                |          |
| HARED                     |       |                      |                |                |          |
| PandaBackup.local         | ≜     |                      |                |                |          |
| pg-archives               | ≜     |                      |                |                |          |
| PG-TS1 IP                 | ≜     |                      |                |                |          |
| 🗐 700dcp                  |       |                      |                |                |          |
| 💭 brn_843a11              |       |                      |                |                |          |
| 💭 brn_90c145              |       |                      |                |                |          |
| 🗐 brn001ba99c77d3         |       |                      |                |                |          |
| 🖳 All                     |       |                      |                |                |          |
| DEVICES                   |       |                      |                |                |          |
| dtp4                      |       |                      |                |                |          |
| IEDIA                     |       |                      |                |                |          |
|                           |       |                      |                |                | )        |
|                           | Ena   | hla: Adoba PDE Crast | ion Sattings E | ii *           |          |
|                           | cria  | Die. Aubbe PDF Clear | ion settings r | ¥              |          |

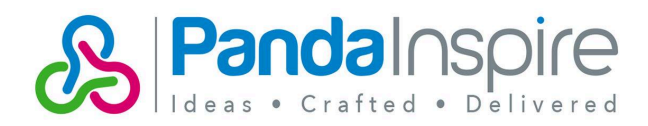

## Loading a Panda Colour settings

Down load file from the panda web page: Panda colour 2013-ISO Coated V2.csf

1. Open Adobe Bridge>Edit>Creative Suite Colour Settings

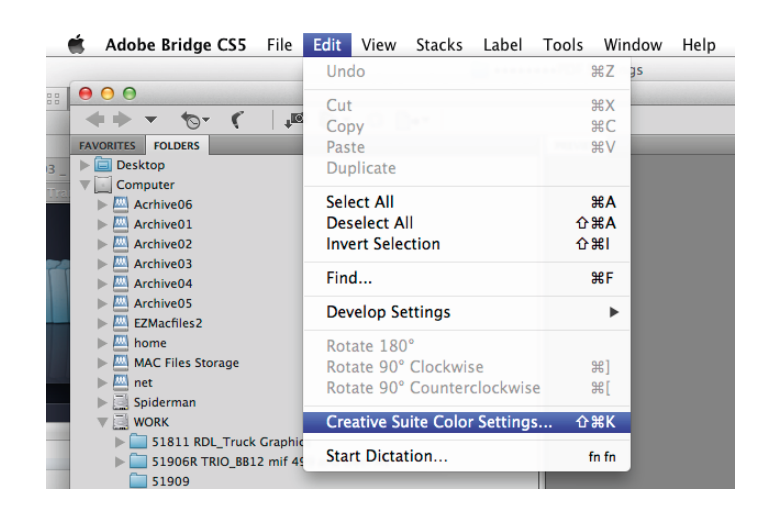

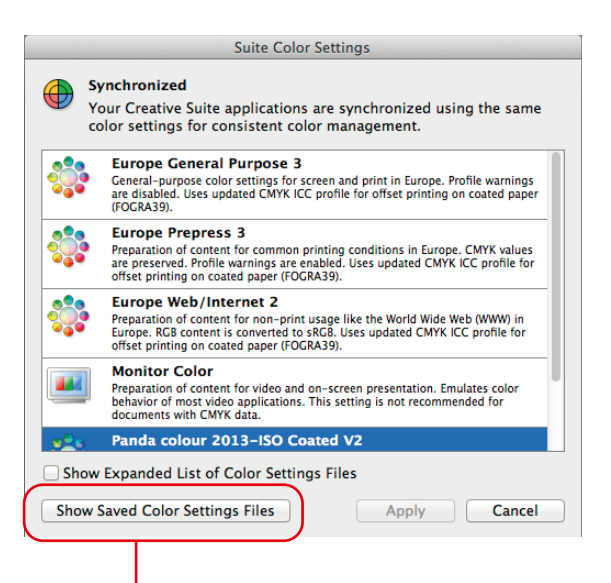

2. Click on Show Saved Colour Settings Files

| 00                    |                                     | Settings               |        |              |  |  |  |
|-----------------------|-------------------------------------|------------------------|--------|--------------|--|--|--|
|                       |                                     |                        | ۵,     |              |  |  |  |
| FAVORITES             |                                     |                        |        |              |  |  |  |
| Drop Box              |                                     |                        |        |              |  |  |  |
| 🖻 Documents           |                                     |                        |        |              |  |  |  |
| 😭 dtp4mac             |                                     |                        |        |              |  |  |  |
| 📄 timesheet goran.ai  | Panda colour 2013–ISO Coated V2.csf |                        |        |              |  |  |  |
| PathFinder.icns       |                                     |                        |        |              |  |  |  |
| help.icns             |                                     |                        |        |              |  |  |  |
| SmartProfiler_All_to  | Name                                | Data Modified          | Sizo   | Kind         |  |  |  |
| iTermNewTab.icns      | Panda colour 2013–ISO Coate         | d V2.csf Today 4:28 PM | 1.8 MB | Adobegs file |  |  |  |
| 🔜 Desktop             | Panda_18_06_08.csf                  | 18/06/2008 5:29 PM     | 560 KB | Adobegs file |  |  |  |
| SHARED                |                                     |                        |        |              |  |  |  |
| 💭 PandaBackup.local 🔺 |                                     |                        |        |              |  |  |  |
| 💭 pg-archives 🔺       |                                     |                        |        |              |  |  |  |
| PG-TS1 IP             |                                     |                        |        |              |  |  |  |
| 700dcp                |                                     |                        |        |              |  |  |  |
| 🔲 brn_843a11          |                                     |                        |        |              |  |  |  |
| brn_90c145            |                                     |                        |        |              |  |  |  |
| brn001ba99c77d3       |                                     |                        |        |              |  |  |  |
| 🔄 All                 |                                     |                        |        |              |  |  |  |
| _                     |                                     |                        |        |              |  |  |  |

- 3. Copy: Panda colour 2013-ISO Coated V2.csf to the settings folder
- 4. Close Settings Box and refreash Suite Colour Settings
- 5. Select and apply the panda profile